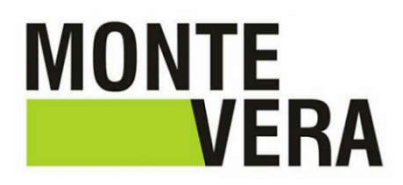

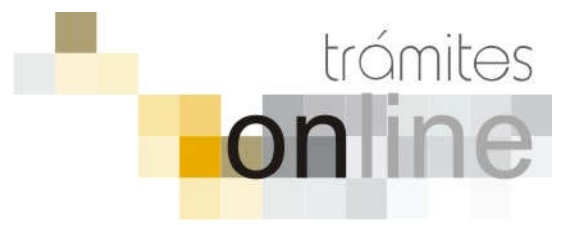

# TRAMITES ONLINE – OFICINA DE CATASTRO Y EDIFICACIONES PRIVADAS

## MANUAL PARA EL PROFESIONAL

# INDICE

| INGRESAR A  | AL SISTEMA                                                                                                 | 3 |
|-------------|----------------------------------------------------------------------------------------------------|---|
| CREAR TRÁ   | MITE                                                                                                    | 3 |
| NOTIFICACIO | ONES                                                                                                    | 5 |
| AGREGAR A   | ACTUALIZACIÓN AL TRÁMITE                                                                                   | ; |
| TRAMITE CE  | ERRADO                                                                                                    | ; |
| PREGUNTAS   | S FRECUENTES                                                                                               | , |
| ESTADOS DI  | E LOS TRÁMITES                                                                                             | 7 |
| ANEXOS: A   | A – INSTRUCTIVO PARA DESCARGA DIRECTA DE DOCUMENTOS DEL GESTO<br>B – RESUMEN Y DESCRIPCIÓN DE LOS TRÁMITES |   |

# INGRESAR AL SISTEMA

1. Desde el menú de opciones del GesTO, seleccione la opción "Acceso a Trámites Online Comuna de Monte Vera"

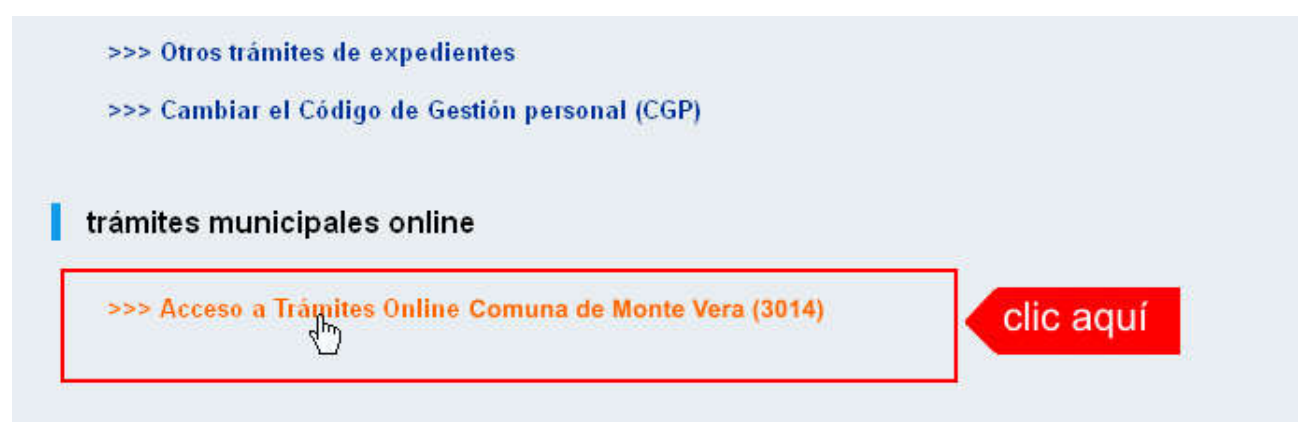

2. El sistema validará su usuario e ingresará directamente a la pantalla inicial de Trámites Online

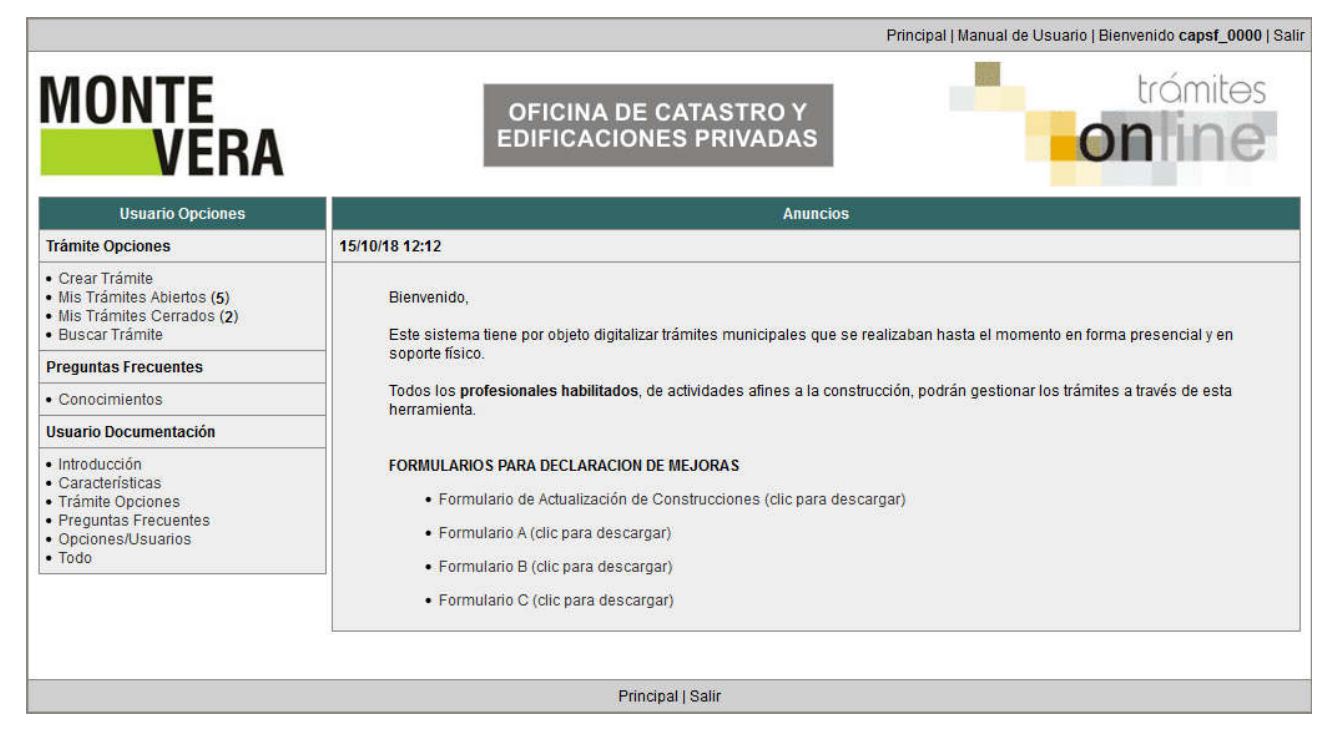

# CREAR TRÁMITE

1. Para iniciar un Trámite, seleccione la opción **Crear Trámite** del menú principal en la pantalla de inicio.

| Usuario Opciones                                                                        |                                    |
|-----------------------------------------------------------------------------------------|------------------------------------|
| Trámite Opciones 23                                                                     | /07/18 12:18                       |
| Crear Trámite     Clic aquí     Mis Trán Des Abiertos (5)     Mis Trámites Cerrados (4) | Bienvenido,                        |
| Buscar Trámite Preguntas Frecuentes                                                     | Este sistema ti<br>soporte físico. |

- 2. En la sección **Información de Trámite** deberá ingresar todos los datos solicitados. Los datos requeridos son:
  - *Tipo de Trámite:* Seleccione el trámite que va a realizar.
  - *Referencia:* Introduzca datos breves que permitan identifican el trámite.
  - Descripción: Escriba cualquier información pertinente al trámite. De no corresponder ingresar el texto "Sin comentarios"
  - Adjuntar: Utilice esta opción para adjuntar los archivos necesarios para dar inicio a su trámite. Se aceptarán solamente archivos en formato pdf con un tamaño máximo de 2MB.

Inicialmente el sistema permite adjuntar un solo archivo, si el trámite requiere ingresar varios, debe primero crear el trámite con un adjunto y agregar los otros en una operación posterior, vea el apartado **Agregar actualización al Trámite**.

 Expediente/s colegio: Escriba el NºExpediente colegial sin separadores (solo los números). Si son varios expedientes separarlos con punto y coma ';'. El usuario del trámite debe figurar como profesional actuante en el expediente colegial.

## Importante

Ver en el apartado **Preguntas Frecuentes** la descripción completa de la información a ingresar según el tipo de trámite.

3. Una vez completados todos los datos seleccione el botón **Crear Trámite** ubicado en la parte inferior del formulario.

| Crea                                                                                                    | r Trámite                                                                                                    |                                                  |                                                                                                    |                                                                                                    |                                                                                                    |
|----------------------------------------------------------------------------------------------------|----------------------------------------------------------------------------------------------------|--------------------------------------------------|----------------------------------------------------------------------------------------------------|----------------------------------------------------------------------------------------------------|----------------------------------------------------------------------------------------------------|
|                                                                                                    |                                                                                                    |                                                  |                                                                                                    |                                                                                                    |                                                                                                    |
| 1esa de Entradas 😾                                                                                            |                                                                                                    |                                                  |                                                                                                    |                                                                                                    |                                                                                                    |
|                                                                                                    |                                                                                                    |                                                  |                                                                                                    |                                                                                                    |                                                                                                    |
| ipsf_0000                                                                                                    | Email:                                                                                                    | soporte@capsf.o                                  | rg.ar                                                                                                    |                                                                                                    |                                                                                                    |
| RUEBAS, Juan                                                                                                  | Teléfono:                                                                                                    |                                                  |                                                                                                    |                                                                                                    |                                                                                                    |
| 1.seleccionar ti                                                                                              | po                                                                                                    | 2.selec                                          | cionar z                                                                                                    | ona                                                                                                    |                                                                                                    |
| 1-Reporte Catastral                                                                                           |                                                                                                    | ~                                                | Zona:                                                                                                    | R1                                                                                                    |                                                                                                    |
| •Padrón: <nnnnnn> Titula</nnnnnn>                                                                             | ar: <apellido, m<="" td=""><td>lombre&gt;</td><td></td><td></td><td>ompletar r</td></apellido,>                                                                                                    | lombre>                                          |                                                                                                    |                                                                                                    | ompletar r                                                                                                    |
| °PII: 10-16-00-NNNNNN-NI<br>bicación del inmueble:<br>omenclatura catastral mun<br>°Mensura:<br>bservaciones: | NNN-N<br>icipal / Manzana:                                                                                                    | Lote:                                            |                                                                                                    | 4.co                                                                                                    | mpletar de                                                                                                    |
| scribir el NºExpediente sin si<br>son varios expedientes sep<br>usuario del trámite debe fig                  | eparadores (solo<br>ararlos con punto<br>l <mark>urar como profes</mark> i                                                                                                    | los números).<br>y coma 👯<br>ional actuante en e | I expediente                                                                                                    | 5.com                                                                                                    | pletar nºex                                                                                                    |
| Examinar No se seleccio                                                                                       | nó un archivo.                                                                                                    | 6.clic                                           | para ad                                                                                                    | liuntar                                                                                                    |                                                                                                    |
|                                                                                                    | Iesa de Entradas   Ipsf_0000 RUEBAS, Juan I.Seleccionar ti I-Reporte Catastral Padrón: <nnnnn> Titul: PIII: 10-16-00-NNNNNN-N bicación del inmueble: omenclatura catastral mun Mensura: bservaciones: scribir el N®Expediente sin si son varios expedientes sep Usuario del trámite debe fig Examinar No se seleccio</nnnnn> | Iesa de Entradas                                 | Iesa de Entradas       Iesa de Entradas         upsf_0000       Email:       soporte@capsf.o         RUEBAS, Juan       Teléfono:         1.Seleccionar tipo       2.selec         I1-Reporte Catastral       Image: Catastral         opadrón: <nnnnnn> Titular: <apellido, nombre="">         opadrón: <innueble:< td="">       Image: Catastral         omenclatura catastral municipal / Manzana:       Lote:         owensura:       Image: Catastral         serribir el N®Expediente sin separadores (solo los números).       Ison varios expedientes separarlos con punto y coma Image: Catastral rusuario del trámite debe figurar como profesional actuante en el Examinar</innueble:<></apellido,></nnnnnn> | Iesa de Entradas       Iesa de Entradas         upsf_0000       Email:       soporte@capsf.org.ar         RUEBAS, Juan       Teléfono:         1.Seleccionar tipo       2.seleccionar z         11-Reporte Catastral       Image: Zona:         oPadrón: <nnnnnn> Titular: <apellido, nombre="">         oPadrón: <innueble:< td="">       Zona:         omenclatura catastral municipal / Manzana:       Lote:         oMensura:       Innueble:         oservaciones:       Son varios expediente sin separadores (solo los números).         son varios expedientes separarlos con punto y coma <sup>1/2</sup>.       Iusuario del trámite debe figurar como profesional actuante en el expediente         Examinar       No se seleccionó un archivo.       6 clic. para actional de la compara do compara do compara</innueble:<></apellido,></nnnnnn> | Iesa de Entradas         ipsf_0000       Email: soporte@capsf.org.ar         RUEBAS, Juan       Teléfono:         1.seleccionar tipo       2.seleccionar zona         i1-Reporte Catastral       Zona:         R1       Zona:         oPadrón: <nnnnnn> Titular: <apellido, nombre="">       3.0         °PII: 10-16-00-NNNNNN-NNNN-N         bicación del inmueble:      </apellido,></nnnnnn> |

4. En una nueva pantalla visualizará un aviso que incluye el número de identificación del Trámite. El **ID del Trámite** le permitirá realizar su seguimiento.

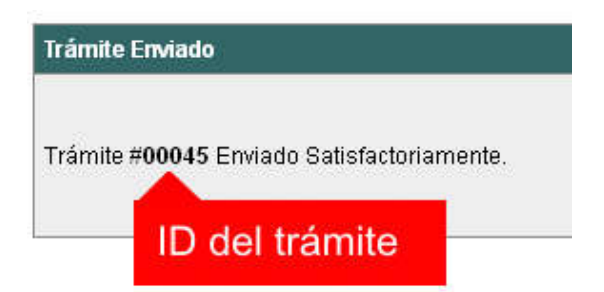

5. El Trámite quedará registrado con estado *"Pendiente"* dentro de la opción **Mis Trámites Abiertos** del menú principal.

| Usuario                                                                     | Opciones               |       |             | Sus Trá             | mites Abiertos (clic                       | sobre el ID o Referencia                                             |
|-----------------------------------------------------------------------------|------------------------|-------|-------------|---------------------|--------------------------------------------|----------------------------------------------------------------------|
| Trámite Opciones                                                            | clic aquí              | ID    | Técnico     | Repartición         | Tipo de Trámite                            | Refere                                                               |
| Crear Trámite     Mis Trámites Abie     Mis Trámites Cer     Buscar Trámite | ertos (5)<br>rados (4) | 00009 | F.Ciciliani | Mesa de<br>Entradas | 01-Verificación<br>de datos<br>catastrales | N°PII: 17-06-00-866879<br><nnnnn> Titular: <de< td=""></de<></nnnnn> |
| Preguntas Frecuer                                                           | ites                   | últi  | mo trámi    | te ingresa          | do Previa de<br>ediente de<br>icación      | N°PII: 17-06-00-368200<br><nnnnn> Titular: <lu< td=""></lu<></nnnnn> |
| Conocimientos                                                               |                        | _     |             | Mesa de             | 03-Certificado Nº                          | N°PII: 17-06-00-123456                                               |

# NOTIFICACIONES

 Mientras la oficina comunal o municipal se encuentre analizando el trámite, el mismo se encontrará en estado *"En Curso"* y podrá visualizarlo desde la opción del Menú Mis Trámites Abiertos. Para acceder al detalle deberá hacer clic en el ID o en su Referencia.

|       |                       | Sus Trámites Abiertos (clic sobre el ID o Referencia para ver el detalle) |                                            |                                                                                       |          |           |  |  |
|-------|-----------------------|---------------------------------------------------------------------------|--------------------------------------------|---------------------------------------------------------------------------------------|----------|-----------|--|--|
| ID    | Técnico               | Repartición                                                               | Tipo de Trámite                            | Referencia                                                                            | Creado   | Estado    |  |  |
| 00009 | F.Ciciliani           | Mesa de<br>Entradas                                                       | 01-Verificación<br>de datos<br>catastrales | N°PII: 17-06-00-866879-0088-4 №TGI:<br><nnnnn> Titular: &lt; Mesa, Carlos&gt;</nnnnn> | 17/07/18 | Pendiente |  |  |
| clic  | aquí <sub>gnone</sub> | Catastro y<br>Obras                                                       | 04-Previa de<br>expediente de              | N°PII: 17-06-00 clic aquí v°TGI:                                                      | 02/07/18 | En curso  |  |  |

- 2. Cada vez que la oficina comunal o municipal requiera información adicional o detecte la falta de documentación para la gestión de su trámite, recibirá un mail con un aviso y el ID de trámite respectivo. El trámite permanecerá en estado *"Esperando respuesta del profesional"* hasta tanto cumpla con lo requerido.
- 3. En cada trámite encontrará dentro de la sección **Actualizaciones** el historial de la gestión realizada.

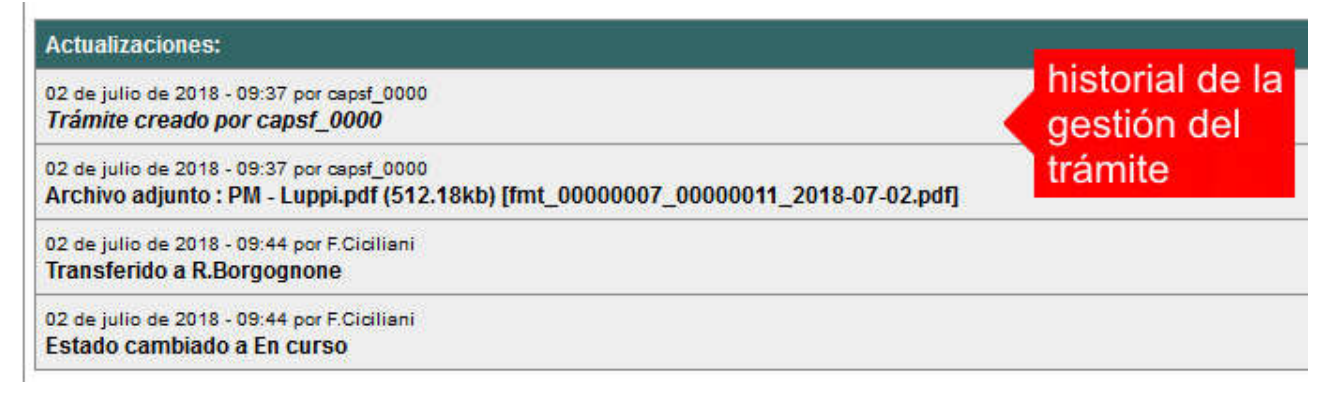

# AGREGAR ACTUALIZACIÓN AL TRÁMITE

- 1. En el menú seleccione la opción **Mis Trámites Abiertos**. Se mostrará una lista con todos sus trámites abiertos ordenados por ID, de mayor a menor (más reciente a más antiguo).
- 2. Para acceder al detalle debe hacer clic en el ID o en su Referencia.
- 3. Dentro del campo **Agregar actualización a la solicitud** ubicado en la parte inferior del formulario, podrá registrar las aclaraciones que considere necesarias.
- 4. Si necesita adjuntar un archivo haga clic en el campo **Agregar archivo adjunto** o pulse el botón **Examinar** ubicado a su derecha ".
- 5. Presione el botón **Submit** para enviar la actualización.

| Arrear archive adjurtes | No.         Second (C)         Second (C)           10         Second (C)         Second (C)           1         Second (C)         Second (C)           10         Second (C)         Second (C)           11         Second (C)         Second (C)           12         Second (C)         Second (C)           13         Second (C)         Second (C)           14         Second (C)         Second (C)           15         Second (C)         Second (C)           16         Second (C)         Second (C) | Agregar actualización al Trâmite: |                              |
|-------------------------|----------------------------------------------------------------------------------------------------|-----------------------------------|------------------------------|
| Annoar archito adjunto  |                                                                                                    |                                   | 1.escribir aclaració         |
|                         |                                                                                                    | Agregar archito adjunto           | Exercise 2.clic para adjunta |

# TRAMITE CERRADO

- 1. Cuando el Trámite esté resuelto por la oficina municipal, recibirá un correo electrónico dándole aviso que el mismo se ha cerrado. Quedará entonces registrado dentro de la opción **Mis Trámites Cerrados** con el estado *"Cerrado"*.
- 2. Para observar la respuesta de cada trámite cerrado debe hacer clic sobre el **ID** o texto correspondiente a **Referencia**.
- 3. El sistema mostrará un detalle de la solicitud y en el historial de la misma podrá observar la respuesta al caso. Cuando correspondiere, la oficina comunal o municipal le requerirá que se presente a retirar las certificaciones.

| Usuario Opciones                                                                             |           | Mis Tråmites Cerrados (clic sobre el ID |                              |                                              |                          |  |  |  |  |
|----------------------------------------------------------------------------------------------|-----------|-----------------------------------------|------------------------------|----------------------------------------------|--------------------------|--|--|--|--|
| Trámite Opciones                                                                             | ID        | Técnico                                 | Repartición                  | Tipo de Trámite                              |                          |  |  |  |  |
| Crear Trámite     Mis Trámites Abiertos (5)     Mis Trámites Cerrados (4)     Huscardinamire | clic aquí | Borgognone                              | Catastro y Obras<br>Privadas | 04-Previa de<br>expediente de<br>edificación | N°P<br><nn< td=""></nn<> |  |  |  |  |
| Preguntas Frecuentes                                                                         | 00006     | G.Mazzey                                | Catastro y Obras<br>Privadas | 01-Verificación de<br>datos catastrales      | N°P<br><nn< td=""></nn<> |  |  |  |  |
| Conocimientos Usuario Documentación                                                          | 00005     | N.Chicola                               | Catastro y Obras<br>Privadas | 01-Verificación de<br>datos catastrales      | N°P<br><nn< td=""></nn<> |  |  |  |  |
|                                                                                              |           |                                         | 0.000                        | 64 14 00 0 0 0 0 0 0 0 0 0 0 0 0 0 0 0 0     |                          |  |  |  |  |

# PREGUNTAS FRECUENTES

- 1. Desde el menú principal, seleccionado la opción **Conocimientos** se desplegará en el panel central la lista de trámites habilitados para la gestión online.
- 2. Seleccione el trámite de su interés y luego haga clic en la pregunta frecuente. En la Descripción encontrará respuesta a las preguntas:

¿Qué es este trámite?

¿Qué datos incorporar en los campos "Referencia" y "Descripción"?

¿Qué documentación se requiere?

| Usuario Opciones                                                                                                    | Conoc                                        | imientos |
|----------------------------------------------------------------------------------------------------|----------------------------------------------|----------|
| Trámite Opciones                                                                                                    | Buscar por                                   |          |
| <ul> <li>Crear Trámite</li> <li>Mis Trámites Abiertos (5)</li> <li>Mis Trámites Cerrados (4)</li> <li>Buscar Trámite</li> </ul>              | 01 Paparta Catastral                         | 02.80    |
| Preguntas Frecuentes                                                                                                    |                                              | 02-301   |
| Conocimientos                                                                                                    | clic aquí                                    |          |
| Usuario Dodumentación                                                                                                    |                                              | 04 Por   |
| <ul> <li>Introducción</li> <li>Características</li> <li>Trámite Opciones</li> <li>Preguntas Frecuentes</li> <li>Opciones/Usuarios</li> </ul> | 03-Visación Previa                           | Demol    |
| • Todo                                                                                                    | 05-Solicitud de Antecedentes de Construcción | 06-Sol   |

# ESTADOS DE LOS TRÁMITES

**"Pendiente":** el trámite toma este estado al ser ingresado por el profesional. Significa que aún no fue tratado o tomado ni transferido por ningún técnico (empleado actuante) de la comuna.

**"En curso":** indica que el trámite fue transferido o tomado por un técnico. Es decir que está en gestión o revisión interna.

**"Esperando respuesta del profesional":** significa que el profesional debe ingresar una actualización (completar información o adjuntar documentación). En esta condición el trámite queda **"en espera"** hasta tanto el profesional complete lo requerido.

**"Cerrado":** indica trámite finalizado independientemente de su respuesta: aprobado, rechazado o vencido (o cualquier otra resolución que se establezca).

Según estas definiciones, el sistema considera como **"abierto"** todos los trámites en estado "Pendiente", "En curso" o "Esperando respuesta del profesional".

ANEXO A

# TRAMITES ONLINE

# INSTRUCTIVO PARA DESCARGA DIRECTA DE DOCUMENTOS

COLEGIO DE ARQUITECTOS DE LA PROVINCIA DE SANTA FE

## Paso 1: GesTO – Autorización de descarga de documentos digitales

En la opción "Consultar/Ingresar Documentos Digitales", cuando el expediente ingresado corresponda a una obra localizada en un municipio o comuna que haya adherido al sistema de tramitación online, en el legajo digital se mostrará un nuevo comando "Habilitar Descarga ..." (el botón va a mostrar un acrónimo identificando la municipalidad o comuna).

Al hacer clic en el comando "Habilitar Descarga" en la columna "Descarga ...(\*)" se activa la etiqueta "Habilitada" y <u>se estará autorizando el acceso</u> a dicho documento por parte del municipio o comuna solamente para que sea descargado e incorporado al trámite municipal cuando se gestione en el sistema municipal.

La descarga quedará habilitada aunque el documento no haya sido revisado por la Oficina Técnica del Colegio.

Si la descarga ya fue habilitada el comando cambia a "Deshabilitar descarga", y permite revocar la autorización en cualquier momento aún si el documento ya ha sido descargado alguna vez.

En la columna "Descarga ...(\*)" se indica la cantidad de veces que el documento fue descargado en el sistema municipal.

| N'Documento | Fecha<br>Subida     | Tip. Documento           | Descripción      | Usuario | Estado    | Descarga MSF (*)                           |   |   |   | Acción                    |
|-------------|---------------------|--------------------------|------------------|---------|-----------|--------------------------------------------|---|---|---|---------------------------|
| 36883       | 03-05-2012<br>13:45 | Plano anterior           |                  | 02312   | Ingresado |                                            | D | x | V | Habilitar descarga MSF    |
| 36855       | 03-05-2012<br>11:47 | Cómputo y<br>Presupuesto |                  | 02312   | ingresado |                                            | D | x | V | Habilitar descarga MSF    |
| 35474       | 24-04-2012<br>12:01 | Plano municipal          | Plantas y cortes | 02312   | Revisado  | Habiltada<br>Descargado 3 veces<br>por MSE | D | x | v | Deshabilitar descarga MSF |

## Paso 2: Trámites online municipal o comunal-Identificación del NºExpediente CAPSF

Para que un documento pueda ser descargado directamente en un trámite municipal, previamente tiene que estar habilitada su descarga en el GesTO, y además al crear el trámite se debe indicar como información adicional el N°Expediente. Si son varios ingresarlos separados por punto y coma.

| Tipo de Trámite;      | Certificado Catastral para Permiso/Regularizacion/Demolicion                                                                                                    | Zona:       | Zona Rural |  |  |  |
|-----------------------|----------------------------------------------------------------------------------------------------|-------------|------------|--|--|--|
| Referencia:           | N°Cuenta TGI: Titular: <apellido, nombre=""></apellido,>                                                                                                    |             |            |  |  |  |
| Descripción:          |                                                                                                    |             |            |  |  |  |
| Expediente/s colegio: | 700000 <br> <br>Escribir el №Expediente sin separadores (solo los números).<br>Si son varios expedientes separarlos con punto y coma ','<br>El usuarlo del trámite debe figurar como profesional actuante en el exped | lente coleg | Nal.       |  |  |  |
| Adjunto:              | Examinar No se seleccionó un archivo.                                                                                                    |             |            |  |  |  |

Crear Trámite Limpiar

**Importante**: el usuario del trámite debe figurar como profesional actuante en el expediente colegial, de lo contrario el sistema no transferirá los documentos.

## Paso 3: Comando para abrir el formulario de transferencia de documentos

En el formulario de actualización del trámite municipal, si se ha ingresado un NºExpediente, aparecerá un nuevo comando "Consultar y anexar documentos desde Expediente ..." que permitirá acceder al formulario de transferencia de documentos disponibles.

| Trâmite                     |                                                                                                    |  |  |  |  |
|-----------------------------|----------------------------------------------------------------------------------------------------|--|--|--|--|
| Trámite #03704              |                                                                                                    |  |  |  |  |
| Trámite Abierto:            | 14 de febrero de 2017 - 09:13                                                                                                    |  |  |  |  |
| Tipo de Trámite:            | Certificado Catastral para Permiso/Regularizacion/Demolicion                                                                                                    |  |  |  |  |
| Zona:                       | Zona Urbana                                                                                                    |  |  |  |  |
| Técnico:                    | ventanilla                                                                                                    |  |  |  |  |
| Estado:                     | Pendiente                                                                                                    |  |  |  |  |
| Ultima actualización:       | 14 de febrero de 2017 - 09:13                                                                                                    |  |  |  |  |
| Tràmite Descripción:        |                                                                                                    |  |  |  |  |
| Referencia:                 | N*Cuenta TGI: Titular: <apellido, nombre=""></apellido,>                                                                                                    |  |  |  |  |
| Descripción:                | Sin comentarios                                                                                                    |  |  |  |  |
| Expediente/s colegio:       | 811816 → Dato ingresado al crear el trámite                                                                                                    |  |  |  |  |
| Archivos adjuntos:          | Exp.811816-Doc.313885-Plano municipal 'Plano Municipal-Instalaciones/Estructuras'<br>/edd_00003704_00007415_2017-02-14.pdf (191kb) - 14/Feb/2017                                        |  |  |  |  |
|                             | Exp.811816-Cert.278016-Certificación 'CERTIFICACION DE APORTES PROFESIONALES Y<br>RETENCIONES DE LEY / APORTE DEFINITIVO'<br>(mdd_00003704_00007416_2017-02-14.pdf) (9kb) + 14/Feb/2017 |  |  |  |  |
| Nuevo comando $\rightarrow$ | Consultar y anexar documentos desde Expediente CAPSF #811816                                                                                                    |  |  |  |  |

#### Paso 4: Selección de documentos a transferir

El sistema mostrará los documentos disponibles que autorizó el profesional actuante y también las certificaciones que se hayan emitidas.

**Importante**: las certificaciones <u>no requieren autorización del profesional</u> ya que son documentos públicos validados por el Colegio.

| Datos del Expediente CAPSF #700000     |                      |                                       |                                     |                           |        |  |  |  |  |
|----------------------------------------|----------------------|---------------------------------------|-------------------------------------|---------------------------|--------|--|--|--|--|
|                                        | Profesionale         | s: [#99999] PRUEBAS, Juan             |                                     |                           |        |  |  |  |  |
|                                        | Propietar            | io: Rolando ETCETERA                  |                                     |                           |        |  |  |  |  |
|                                        | Ubicación del trabaj | jo: Sarmiento 1000 - (2170) Casilda   |                                     | a) marcar                 |        |  |  |  |  |
|                                        |                      |                                       |                                     | a) maroar                 |        |  |  |  |  |
| Documento                              | s disponibles        |                                       |                                     |                           |        |  |  |  |  |
| NºDoc.                                 | Fecha Subida         | Тіро                                  | Descripción                         | Descargas                 | Marcar |  |  |  |  |
| 34500                                  | 22-05-2014           | Plano municipal                       |                                     | Descargado 3 veces por MC |        |  |  |  |  |
| 34748                                  | 10-06-2014           | lano anterior Descargado 1 vez por MC |                                     |                           |        |  |  |  |  |
| 34750 10-06-2014 Cómputo y Presupuesto |                      |                                       |                                     |                           |        |  |  |  |  |
| Cartificacionas                        |                      |                                       |                                     |                           |        |  |  |  |  |
|                                        |                      |                                       |                                     |                           |        |  |  |  |  |
| N°Certif.                              | Fecha Emisión        |                                       | Tipo                                |                           | Marcar |  |  |  |  |
| 15000                                  | 22-06-2014           | Certificación de aportes preliminar   |                                     |                           |        |  |  |  |  |
| 15954                                  | 10-08-2014           | Certificación de aportes definitiva   | Certificación de aportes definitiva |                           |        |  |  |  |  |
|                                        | 6                    | ADJUNTAR AL TRAMITE LOS               | DOCUMENTOS MAR                      | CADOS                     |        |  |  |  |  |
|                                        |                      |                                       |                                     |                           |        |  |  |  |  |
|                                        |                      |                                       | b) ac                               | entar v adjunt            | tar    |  |  |  |  |
|                                        |                      | Principal   Salir                     | bjac                                | Septar y aujum            | u      |  |  |  |  |

ANEXO B

# TRÁMITES ONLINE RESUMEN Y DESCRIPCIÓN DE LOS TRÁMITES

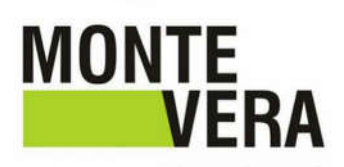

## 1- INFORME CATASTRAL Y ANTECEDENTE EDILICIO

Responsable del trámite: OFICINA DE CATASTRO Y EDIFICACIONES PRIVADAS

#### ¿EN QUÉ CONSISTE EL TRÁMITE?

A través de este trámite, se podrá solicitar el INFORME CATASTRAL de un Lote y EL ANTECEDENTE EDILICIO para corroborar la existencia (o no) de superficies declaradas en la Comuna, como requisitos previos a los trámites "Permiso de Obra Nueva, Ampliación, Reformas, Documentación o Regularización y Demolición".

**Proceso del trámite:** Una vez adjuntada la documentación requerida, la oficina de Catastro y Edificaciones Privadas analizará la misma y en el caso que la parcela cuente con los datos solicitados, se emite el respectivo informe catastral en modo digital. Así mismo, si existieran antecedentes edilicios, los mismos serán adjuntos digitalmente. (Los croquis son considerados documentación adicional a las declaraciones juradas presentadas al solo fin de declarar superficies construidas). De lo contrario se le notificará que "No presenta superficies declaradas"

Vigencia: El informe Catastral tiene una validez de doce (12) meses, a partir de la fecha de emisión.

Generación de boleta de pago: Iniciado el trámite, la oficina de Catastro y Edificaciones Privadas generará el pago correspondiente. El profesional o el propietario podrá visualizar y descargar la misma ingresando a http://www.montevera.gob.ar/ > Tu Boleta y accediendo con el usuario y la clave del contribuyente. Una vez se adjuntará trámite solicitado. Para conocer los montos ingresar paga, al en https://www.tramitesonline.org.ar/montevera/ > sección Anuncios > Documentación de Referencia > Aranceles.-

Aclaración: Cuando los datos de Escritura o Boleto de compra-venta no coincidan con los datos registrados en Catastro se realizará el respectivo cambio de Dominio a cargo de esta repartición.

## ¿QUÉ DATOS INCORPORAR EN LOS CAMPOS "REFERENCIA" Y "DESCRIPCIÓN"?

**En Referencia:** N° R y N° I (Los datos de R: Responsable - I: Inmueble se obtienen de la tasa comunal) y Titular del inmueble

En Descripción: Nº Partida inmobiliaria, Nº de legajo anterior (en caso de corresponder, Observaciones (detalle otra información que considere necesario expresar)

Importante: Cuando la edificación comprenda dos o más inmuebles se indicarán todos los Números R. I. y de Partida inmobiliaria.

## ¿QUÉ DOCUMENTACIÓN ADJUNTAR?

En formato PDF con tamaño máximo de 2 MB: ESCRITURA del inmueble completa e inscripta en el Registro de la Propiedad Inmueble o BOLETO DE COMPRA-VENTA y Comprobante de pago de la solicitud del trámite.

Aclaración: Cuando el documento posee varias hojas, lo conveniente es crear una carpeta comprimida (extensión .zip o .rar) y adjuntarla.-

## 2- PERMISO DE OBRA / REGULARIZACIÓN / RELEVAMIENTO / DEMOLICION - Descripción Responsable del trámite: EDIFICACIONES PRIVADAS

## ¿EN QUÉ CONSISTE EL TRÁMITE?

A través de este trámite, se podrá solicitar el correspondiente PERMISO DE OBRA (Obra Nueva, Ampliación, Reformas, Demolición) Y/O DOCUMENTACIÓN O REGULARIZACIÓN DE MEJORAS.

Aclaración: El inmueble deberá contar con la TGI al día al momento de iniciar el trámite. De lo contrario se le notificará al profesional que el propietario debe saldar la deuda o realizar el correspondiente convenio de pago. Solo se dará continuidad al mismo una vez que esto último sea verificado por la dependencia correspondiente.-

#### Proceso del trámite:

El trámite se inicia con la etapa obligatoria de corrección on-line a través de la plataforma virtual Gesto, para culminar con la presentación del Legajo de Obra físico en el que constará el Permiso de Obra correspondiente y/o el Registro de la Superficie Ejecutada sin Permiso

a) El Trámite en su inicio digital, tiene por objeto la agilización del proceso de corrección de planos.

Siempre que cumpla con los requisitos establecidos en las Ordenanzas y el Reglamento de Edificación, la Oficina de Edificaciones Privadas le prestará su aprobación.

b) Obtenido el Visto Bueno, La Oficina de Edificaciones generará el pago correspondiente. El profesional o el propietario podrá visualizar y descargar la misma ingresando a <u>http://www.montevera.gob.ar/</u> > *Tu Boleta* y accediendo con el usuario y la clave del contribuyente. Una vez paga, se adjuntará al trámite solicitado.-

c) Una vez verificado el pago, el profesional será notificado y deberá realizar la presentación física del trámite con la documentación en papel para el sellado de las mismas. Deberá presentar:

• Copias de los planos: 3(CINCO) copias de plano principal y 2(DOS) del plano secundario SIN EXCEPCION.

• Formularios para la incorporación de mejoras ante el SCIT (Formulario 25). Los mismos deberán ser debidamente completados por el profesional, no haciéndose responsable la Comuna por errores.

De no haber observaciones en el Legajo, La Oficina de Edificaciones Privadas emitirá la Aprobación Definitiva.

<u>ACLARACIÓN:</u> La carpeta para el armado del legajo físico se adquiere en la Oficina de Edificaciones Privadas de la Comuna, y se abona al momento de ingresar el mismo.

PAGO DEL DERECHO PROFESIONAL: El mismo es condición obligatoria para la presentación de cada legajo y se abona al momento del ingresar el mismo. Para conocer los montos ingresar en <u>https://www.tramitesonline.org.ar/montevera/</u> > sección Anuncios > Documentación de Referencia > Aranceles.-

d) Aprobado el Trámite, se otorgará el Permiso de Obra correspondiente y/o el Registro de la Superficie Ejecutada sin Permiso. Se dejará expresado en el sistema online y entregará al profesional o al propietario y/o comitente, el Legajo para tener en Obra, quedando el Legajo de Uso Interno para el archivo de la Comunal.

Importante: No podrá iniciarse construcción alguna antes de haber sido otorgado el permiso respectivo y retirado los planos aprobados.

#### Documentos que se visualizan en el Colegio de Profesionales correspondientes

\* Planos de arquitectura, Estructura, Relevamiento, Demolición (según corresponda), Planos complementarios confeccionados en conformidad a lo estipulado en el Capítulo I del Reglamento de Edificaciones y presentados ante el Colegio Profesional correspondiente, cómputos y presupuestos, etc.-

\* Certificación de Aportes de todos los profesionales intervinientes en la Solicitud del Permiso

Aclaración: Todos los documentos presentados en el Colegio Profesional (Planimetría y Certificación de Aportes) deberán tener tildada la opción "Habilitar descarga CMV" en la página del respectivo colegio para posibilitar su visualización. De lo contrario, se considerará como no presentado el documento.

Tramites obligatorios previos: INFORME CATASTRAL ANTECEDENTES EDILICIOS

¿QUÉ DATOS INCORPORAR EN LOS CAMPOS "REFERENCIA" Y "DESCRIPCIÓN"?

En Referencia: N° R y N° I (Los datos de R: Responsable - I: Inmueble se obtienen de la tasa comunal) y Titular del inmueble

**En Descripción:** Actividad/es, Comitente, Ubicación del inmueble, Nº Partida Inmobiliaria, ID Trámite Informe Catastral y antecedentes edilicios, Observaciones (detalle otra información que considere necesario expresar)

Importante: Cuando la edificación comprenda dos o más inmuebles se indicarán todos los Números R. I. y de Partida inmobiliaria.

#### ¿QUÉ DOCUMENTACIÓN ADJUNTAR?

El profesional deberá adjuntar en formato PDF (tamaño máximo 2 MB):

Fotos de fachada e interiores

No se admitirá documentación incompleta, en tal caso se informará al profesional "Trámite rechazado por documentación incompleta".

## **3- CERTIFICADO FINAL DE OBRA**

#### Responsable del trámite: EDIFICACIONES PRIVADAS

#### ¿EN QUÉ CONSISTE EL TRÁMITE?

A través de este trámite, se podrá solicitar el correspondiente CERTIFICADO FINAL DE OBRA. Es condición necesaria para iniciar este trámite que la obra se encuentre concluida y cumpla con la normativa vigente, garantizando las condiciones de seguridad, higiene y habitabilidad

#### Proceso del trámite:

Finalizados los trabajos de ejecución de obra de acuerdo al Permiso de Edificación otorgado, corresponderá al profesional actuante solicitar, vía online, Certificado Final de Obra.

Previa inspección, ejecutada por un representante de la Oficina de Edificaciones Privadas, y en el caso de no existir observaciones. se extenderá la correspondiente certificación.

En el legajo digital online, se dejará expresado si el certificado final de obra fue otorgado.

#### FINAL OBSERVADO:

Si existieran discrepancias entre los planos aprobados y la edificación, no se emitirá el certificado hasta corregir dicha situación. El interesado contará con un plazo de treinta (30) días contados a partir de la fecha de realizada la inspección para solucionar las observaciones planteadas.

En caso de haber realizado modificaciones y/o ampliaciones que no superen el 10% de la superficie autorizada, se deberá presentar el Plano Conforme a Obra.

#### Documentos que se visualizan en el Colegio de Profesionales correspondientes

En caso de haber presentar el Plano Conforme a Obra.

· Certificación de Aportes preliminares de todos los profesionales que intervinieron en la solicitud de permiso.

· Certificado de Aportes Definitivo de todos los profesionales que intervinieron en la solicitud de permiso.

<u>Aclaración:</u> Todos los documentos presentados en el Colegio Profesional (Planimetría y Certificación de Aportes) deberán tener tildada la opción "Habilitar descarga CMV" en la página del respectivo colegio para posibilitar su visualización. De lo contrario, se considerará como no presentado el documento.

#### Aclaraciones importantes:

En el caso de que se haya presentado un Plano Conforme a Obra, el profesional deberá entregar una copia impresa al Verificador al momento de la inspección de obra final. Además incorporar al legajo físico para uso en obra, tres copias del mismo y los Formularios Provinciales (Nuevo Formulario 25 y Formulario de Características Constructivas) actualizados.

En caso de que exista diferencia en el monto de obra liquidado inicialmente se deberá contar con el Derecho de Edificación abonado.

#### ¿QUÉ DATOS INCORPORAR EN LOS CAMPOS "REFERENCIA" Y "DESCRIPCIÓN"?

**En Referencia:** N° R y N° I (Los datos de R: Responsable - I: Inmueble se obtienen de la tasa comunal) y Titular del inmueble.

**En Descripción:** ID del Trámite del Permiso de Edificación, Superficies (m2 total o parcial), Ubicación del inmueble, Nº Partida inmobiliaria, Nomenclatura catastral, Observaciones (detalle otra información que considere necesario expresar)

Importante: Cuando la edificación comprenda dos o más inmuebles se indicarán todos los Números R. I. y de Partida inmobiliaria.

## ¿QUÉ DOCUMENTACIÓN ADJUNTAR?

No se requiere adjuntar ninguna documentación